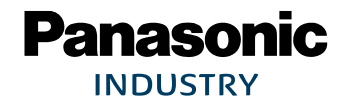

# PAN1780

# Bluetooth<sup>®</sup> Low Energy Module

# **Application Note**

Rev. 1.0

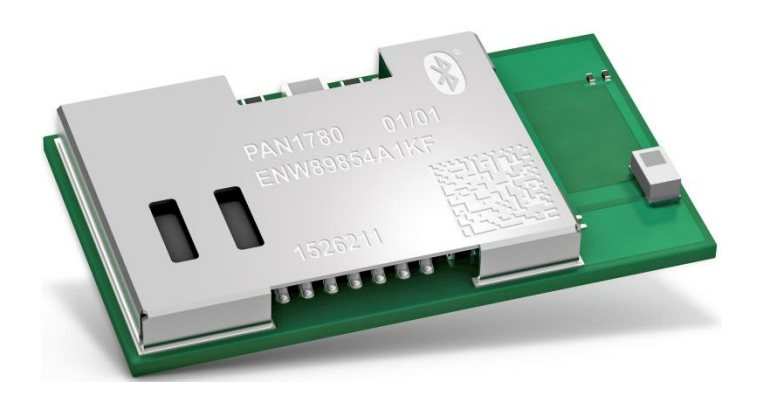

# Wireless Connectivity

#### PAN1780 Bluetooth Module

By purchase of any of the products described in this document the customer accepts the document's validity and declares their agreement and understanding of its contents and recommendations. Panasonic Industrial Devices Europe GmbH (Panasonic) reserves the right to make changes as required at any time without notification. Please consult the most recently issued Module Integration Guide before initiating or completing a design.

© Panasonic Industrial Devices Europe GmbH 2020.

This specification sheet is copyrighted. Reproduction of this document is permissible only if reproduction is without alteration and is accompanied by all associated warranties, conditions, limitations, and notices. Do not disclose it to a third party.

All rights reserved.

This Application Note does not lodge the claim to be complete and free of mistakes.

The information contained herein is presented only as guidance for Product use. No responsibility is assumed by Panasonic for any infringement of patents or any other intellectual property rights of third parties that may result from the use of Product. No license to any intellectual property right is granted by this document, whether express or implied, by estoppel or otherwise.

Description of hardware, software, and other information in this document is only intended to illustrate the functionality of the referred Panasonic product. It should not be construed as guaranteeing specific functionality of the product as described or suitable for a particular application.

Any provided (source) code shall not be used or incorporated into any products or systems whose manufacture, use or sale is prohibited under any applicable laws or regulations.

Any outlined or referenced (source) code within this document is provided on an "as is" basis without any right to technical support or updates and without warranty of any kind on a free of charge basis according to § 516 German Civil Law (BGB) including without limitation, any warranties or conditions of title, non infringement, merchantability, or fitness for a particular purpose. Customer acknowledges that (source) code may bear defects and errors.

The third-party tools mentioned in this document are offered by independent third-party providers who are solely responsible for these products. Panasonic has no responsibility whatsoever for the performance, product descriptions, specifications, referenced content, or any and all claims or representations of these third-party providers. Panasonic makes no warranty whatsoever, neither express nor implied, with respect to the goods, the referenced contents, or any and all claims or representations of the third-party providers.

To the maximum extent allowable by Law Panasonic assumes no liability whatsoever including without limitation, indirect, consequential, special, or incidental damages or loss, including without limitation loss of profits, loss of opportunities, business interruption, and loss of data.

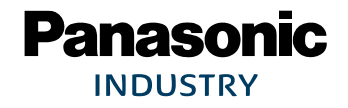

# **Table of Contents**

| 1 | About This Document4                               |                                           |    |  |
|---|----------------------------------------------------|-------------------------------------------|----|--|
|   | 1.1                                                | Purpose and Audience                      | 4  |  |
|   | 1.2                                                | Revision History                          | 4  |  |
|   | 1.3                                                | Use of Symbols                            | 4  |  |
|   | 1.4                                                | Related Documents                         | 5  |  |
| 2 | Overv                                              | view                                      | 6  |  |
| 3 | Where are the Bluetooth Device Addresses Stored?   |                                           |    |  |
|   | 3.1                                                | Overview                                  | 7  |  |
|   | 3.2                                                | Preparations                              | 8  |  |
|   | 3.3                                                | Random Bluetooth Device Address           | 9  |  |
|   | 3.4                                                | Public Bluetooth Device Address           | 9  |  |
|   | 3.5                                                | Public Bluetooth Device Address Recovery1 | 0  |  |
| 4 | How to update a Firmware Over-the-Air (OTA)11      |                                           |    |  |
|   | 4.1                                                | Preparations1                             | 1  |  |
|   | 4.2                                                | Update Procedure1                         | 1  |  |
| 5 | How t                                              | o Verify the Lowest Power Consumption1    | 5  |  |
|   | 5.1                                                | Preparations1                             | 5  |  |
|   | 5.2                                                | How to Measure in System OFF Mode1        | 7  |  |
|   | 5.3                                                | How to Measure in Low Power Mode1         | 8  |  |
|   | 5.4                                                | Conclusion1                               | 9  |  |
| 6 | Module Errata: Pre-configured Reset and NFC Pins20 |                                           |    |  |
|   | 6.1                                                | Conditions2                               | 0  |  |
|   | 6.2                                                | Consequences2                             | 0  |  |
|   | 6.3                                                | Workaround2                               | .1 |  |
| 7 | Conta                                              | act Details2                              | 3  |  |
|   | 7.1                                                | Contact Us2                               | 3  |  |
|   | 7.2                                                | Product Information2                      | 3  |  |

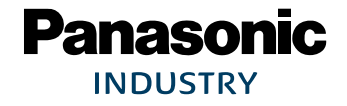

# 1 About This Document

### 1.1 Purpose and Audience

This document answers frequently asked questions around the PAN1780 and the PAN1780 ETU. The Application Note is intended for hardware and software engineers.

### 1.2 Revision History

| Revision | Date       | Modifications/Remarks |
|----------|------------|-----------------------|
| 1.0      | 2020-10-15 | First version         |

#### 1.3 Use of Symbols

| Symbol             | Description                                                                                              |
|--------------------|----------------------------------------------------------------------------------------------------|
|                    | Note                                                                                                    |
| Û                  | Indicates important information for the proper use of the product.<br>Non-observance can lead to errors. |
| •                  | Attention                                                                                                |
|                    | Indicates important notes that, if not observed, can put the product's functionality at risk.            |
| Λ                  | Тір                                                                                                    |
| 6/                 | Indicates useful information designed to facilitate working with the module.                             |
| ⇒ [chapter number] | Cross reference                                                                                          |
| [chapter title]    | Indicates cross references within the document.                                                          |
|                    | Example:                                                                                                 |
|                    | Description of the symbols used in this document $\Rightarrow$ 1.3 Use of Symbols.                       |
| $\checkmark$       | Requirement                                                                                              |
|                    | Indicates a requirement that must be met before the corresponding tasks can be completed.                |
| <b>→</b>           | Result                                                                                                   |
|                    | Indicates the result of a task or the result of a series of tasks.                                       |
| This font          | GUI text                                                                                                 |
|                    | Indicates fixed terms and text of the graphical user interface.                                          |
|                    | Example:                                                                                                 |
|                    | Click Save.                                                                                              |
| Menu > Menu item   | Path                                                                                                    |
|                    | Indicates a path, e.g. to access a dialog.                                                               |
|                    | Example:                                                                                                 |
|                    | In the menu, select File > Setup page.                                                                   |

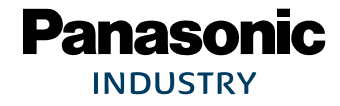

PAN1780 Bluetooth Module

1 About This Document

| Symbol    | Description                                                                                                    |  |  |  |
|-----------|----------------------------------------------------------------------------------------------------|--|--|--|
| This font | File names, messages, user input                                                                                   |  |  |  |
|           | Indicates file names or messages and information displayed on the screen or to be selected or entered by the user. |  |  |  |
|           | Examples:                                                                                                    |  |  |  |
|           | PAN1780.c contains the actual module initialization.                                                               |  |  |  |
|           | The message Failed to save your data is displayed.                                                                 |  |  |  |
|           | Enter the value Product 123.                                                                                       |  |  |  |
| Кеу       | Кеу                                                                                                    |  |  |  |
|           | Indicates a key on the keyboard, e.g. <b>F10</b> .                                                                 |  |  |  |

### **1.4 Related Documents**

For related documents please refer to the Panasonic website ⇒ 7.2 Product Information.

# 2 Overview

The PAN1780 is based on the Nordic nRF52840 single-chip controller. For further information please visit <u>https://www.nordicsemi.com/Products/Low-power-short-range-wireless/nRF52840</u>.

The PAN1780 ETU is a development platform for the Bluetooth 5 Low Energy (LE) PAN1780. The design and basic usage is described in the "PAN1780 Module Integration Guide". For further information please refer to the Panasonic website  $\Rightarrow$  7.2 Product Information.

Nordic provides a Bluetooth software development kit (nRF5 SDK). For further information please visit <u>https://www.nordicsemi.com/Software-and-tools/Software/nRF5-SDK/Download#infotabs</u>.

This document answers frequently asked questions around the PAN1780 and the PAN1780 ETU.

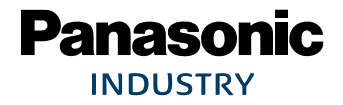

# 3 Where are the Bluetooth Device Addresses Stored?

PAN1780 is pre-programmed and comes with both a public Bluetooth Device Address and a random Bluetooth Device Address, which can be easily used depending on the device's use-case.

All applications from the Nordic SDK automatically use the built-in random Bluetooth Device Address and must be modified when the public Bluetooth Device Address shall be used.

During development, access to these addresses is only possible using nRF Command Line Tools.

#### 3.1 Overview

The Bluetooth Core Specification specifies that all Bluetooth devices shall have a Bluetooth Device Address that uniquely identifies the device to another Bluetooth device<sup>1</sup>.

Each Bluetooth device shall either be allocated a unique 48-bit public Device Address. The Device Address shall be a 48-bit extended unique identifier (EUI-48) created in accordance with the IEEE 802-2014 standard<sup>2</sup> in section "Universal addresses".

Alternatively, a 48-bit random Device Address may be used which must follow a few requirements and shall not change once initialized until the device is power cycled<sup>3</sup>.

PAN1780 is pre-programmed and comes with both a public and a random Device Address, which can be easily used depending on the device's use-case.

All applications from the Nordic SDK automatically use the built-in random Device Address and must be modified when the public Device Address shall be used.

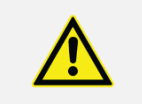

Beware of accidental erase!

Special care must be taken that the pre-programmed public Device Address is not accidently erased during usage.

For more details please refer to  $\Rightarrow$  3 Where are the Bluetooth Device Addresses Stored?.

<sup>&</sup>lt;sup>1</sup> Bluetooth Specification Version 5.0|Vol 3, Part C, 15.1 Bluetooth Device Address

<sup>&</sup>lt;sup>2</sup> Bluetooth Specification Version 5.0|Vol 2, Part B, 1.2 Bluetooth Device Addressing

<sup>&</sup>lt;sup>3</sup> Bluetooth Specification Version 5.0|Vol 6, Part B, 1.3.2.1 Static Device Address

#### 3.2 Preparations

The nRF Command Line Tools are used for development, programming, and debugging.

- 1. Visit the website https://www.nordicsemi.com/.
- 2. Navigate to Software and tools (1) > Development tools (2) > Test and evaluation software (3).

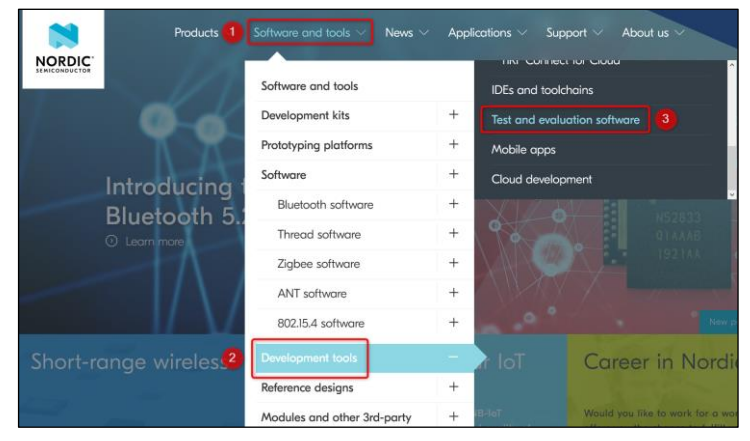

- → The detail page will be shown.
- 3. Scroll down to the section "nRF Command Line Tools" and click Read more.

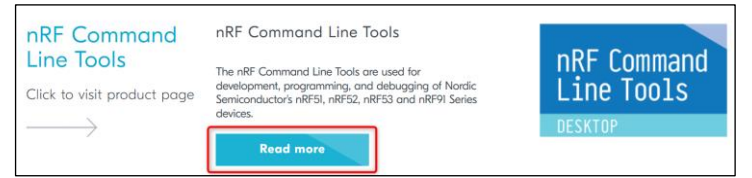

4. Click on the tab **Downloads** (1), select your desired target platform (2) and click on the file link (3) to start the download.

|                                                                                                | Overview Downloads                               |                                       |
|------------------------------------------------------------------------------------------------|--------------------------------------------------|---------------------------------------|
| Choose platform                                                                                | Selected version<br>10.6.0 Win64                 |                                       |
| and version                                                                                    | nRF-Command-Line-Tools_10_6_0_Installer_64.exe 3 |                                       |
| Choose your Desktop<br>platform and select version<br>(latest released version<br>recommended) | Changelog:                                       |                                       |
|                                                                                                | 10.6.0 Win64                                     | `                                     |
| Win64 🗸                                                                                        | 2 🔿 10.5.0 Win64                                 | `                                     |
|                                                                                                | 0 10.4.1 Win64                                   | · · · · · · · · · · · · · · · · · · · |

5. Install nRF Command Line Tools.

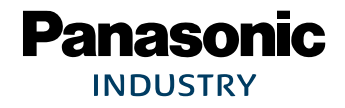

#### 3.3 Random Bluetooth Device Address

A random Device Address is available from the Factory information configuration registers (FICR).

FICRs are pre-programmed in factory and cannot be erased by the user. These registers contain chip-specific information and configuration.

The random Device Address is derived from random information that is stored in the registers DEVICEADDR[0] and DEVICEADDR[1] during production. These registers can be read out with the tool nrfjprog.exe from the **nRF Command Line Tools**.

The tool nrfjprog.exe must be executed from a command line prompt.

```
Execute nrfjprog.exe --memrd 0x100000a4 --w 8 --n 6
```

→ 0x100000A4: C4 F7 80 28 AB 98 |...(..|

The resulting random Device Address is "D8:AB:28:80:F7:C4". First the byte order is swapped in memory. Also the two top-most bits must be both "1" according to the Bluetooth Core Specification<sup>4</sup>, so "0x98" becomes "0xc4"<sup>5</sup> in the address the device will be using.

All applications from the Nordic SDK automatically use the built-in random Device Address. Certain applications like the secure bootloader additionally modify the random Device Address in order to implement additional features.<sup>6</sup>

#### 3.4 Public Bluetooth Device Address

A public Device Address is available in the User information configuration registers (UICRs). UICRs are non-volatile memory (NVM) registers for configuring user-specific settings and can be freely modified by the user.

The public Device Address is stored in the registers CUSTOMER[0] and CUSTOMER[1] during production. These registers can be read out with the tool nrfjprog.exe.

```
Execute nrfjprog.exe --memrd 0x10001080 --w 8 --n 6

→ 0x10001080: CC BB AA 43 13 00 |...C..|
```

The resulting public Device Address is "00:13:43:AA:BB:CC" because the byte order is swapped. Additionally the hardware revision of PAN1780 is stored in the register CUSTOMER[1].

<sup>&</sup>lt;sup>4</sup> Bluetooth Specification Version 5.0|Vol 6, Part B, 1.3.2.1 Static Device Address

<sup>&</sup>lt;sup>5</sup> <u>https://devzone.nordicsemi.com/f/nordic-q-a/2112/how-to-get-6-byte-mac-address-at-nrf51822/9000#9000</u>

<sup>&</sup>lt;sup>6</sup> <u>https://devzone.nordicsemi.com/f/nordic-q-a/6900/dfu-device-address-changes/24328#24328</u>

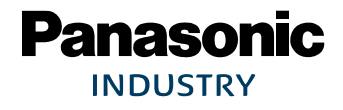

PAN1780 Bluetooth Module

```
Execute nrfjprog.exe --memrd 0x10001086 --w 8 --n 2
```

```
→ 0x10001086: 03 01 |).|
```

The resulting hardware revision is "0x0103", because the byte order is swapped.

The applications from the Nordic SDK do not use the built-in public Device Address by default. They must be modified and use the SDK function call sd\_ble\_gap\_address\_set() to explicitly set the Device Address after each start.<sup>7</sup>

#### 3.5 Public Bluetooth Device Address Recovery

The public Device Address is stored in the non-volatile registers CUSTOMER[0] and CUSTOMER[1] of the UICRs. The UICRs can be modified or accidently erased by the user.

If the public Device Address of PAN1780 get lost, it can be recovered in theory.

The public Device Address is encoded in the 2D barcode on the metal shield box on the PAN1780. The 2D barcode can be read out with a suitable barcode reader, which should provide a string representation of the barcode that should look like this:

XXXXXXX;43AABBCC;XXXXXXX;03;01

All bytes marked as "X" are "don't care". The resulting public Device Address is 00:13:43:AA:BB:CC because the prefix "00:13" is not encoded. The hardware revision is "0x0103".

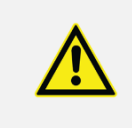

#### Any memory in the UICRs can only be written once!

It is not possible to modify an already written public Device Address without erasing the complete UICR area before. This may have unwanted side effects.

Using the tool nrfjprog.exe this information can also be written back to the registers CUSTOMER[0] and CUSTOMER[1] and of the UICR:

```
Execute nrfjprog.exe --memwr 0x10001080 --val 0x43aabbcc
```

Parsing parameters.
 Writing.

Execute nrfjprog.exe --memwr 0x10001084 --val 0x01030013

Parsing parameters.
 Writing.

First the lower four bytes of the public Device Address are written and then the hardware revision and the remaining two bytes of the public address are written.

<sup>&</sup>lt;sup>7</sup> <u>https://devzone.nordicsemi.com/f/nordic-q-a/10354/change-ieee-mac-address-of-nrf51822/38423#38423</u>

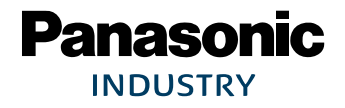

# 4 How to update a Firmware Over-the-Air (OTA)

The Nordic SDK includes all the necessary building blocks to create a product that supports to perform a Device Firmware Update (DFU) via Bluetooth over-the-air.

The product must be designed in such a way that it includes not only the actual application, but for example also a bootloader. The bootloader includes the necessary functionality to perform an update. For more information please visit

https://infocenter.nordicsemi.com/index.jsp?topic=%2Fsdk\_nrf5\_v16.0.0%2Fexamples\_bootloa der.html.

If the Device Firmware Update over-the-air should work with PAN1780 correctly: Without much additional work Nordic SDK already includes the necessary precompiled binaries to perform such a demonstration. The only additional requirement is a mobile device that acts as a counterpart and serves the Device Firmware Update for the product.

#### 4.1 Preparations

The following requirements must be met:

- ✓ "nRF Connect for Desktop" is installed on PC as explained in "PAN1780 Module Integration Guide" ("Nordic nRF Connect").
- ✓ "nRF Connect for Mobile" is installed on a mobile device as explained in "PAN1780 Module Integration Guide" ("Mobile Apps").
- ✓ Nordic SDK must be available at a convenient location as explained in "PAN1780 Module Integration Guide" ("Nordic SDK").
  - Copy the file examples\dfu\secure\_dfu\_test\_images\ble\nrf52840\Ã hrs\_application\_s140.zip to the directory Download on the mobile device for later use.
  - 2. Flash the pre compiled binary examples\dfu\secure\_dfu\_test\_images\ble\ Anrf52840\sd\_s140\_bootloader\_buttonless\_with\_setting\_page\_dfu\_A secure\_ble\_debug\_without\_bonds.hex onto the PAN1780 evaluation board as explained in "PAN1780 Module Integration Guide" ("nRF Connect for Desktop").
  - 3. Press the reset button "LED1" to reboot the PAN1780 evaluation board.
    - → The evaluation board blinks.

#### 4.2 Update Procedure

The initial application (that was programmed to the PAN1780 evaluation board) only contains a basic Bluetooth LE application. It only includes the "Secure DFU" service which can be used to initiate a Device Firmware Update.

Using this service, the device is updated and the application is replaced with a new application that includes a "Heart Rate" service instead.

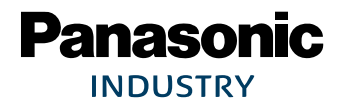

- 1. Open the mobile app **nRF Connect.**
- 2. Click **SCAN** to search for nearby devices.

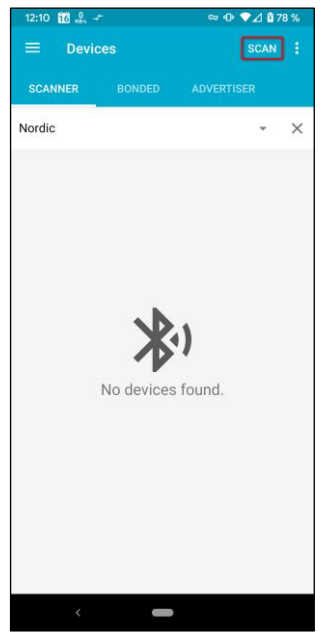

3. Look up for a device named Nordic\_Buttonless (1).

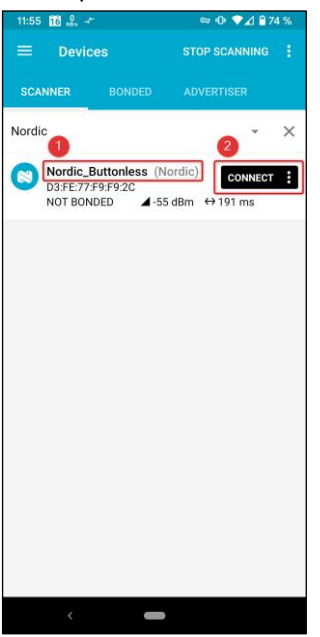

Click CONNECT (2) to establish a connection to the device.
 Observe that the device does not have any additional functionality besides the "Secure DFU Service".

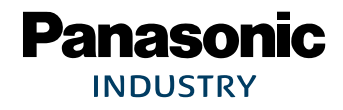

5. Click the button 🖾 "DFU" to initiate the Device Firmware Update procedure.

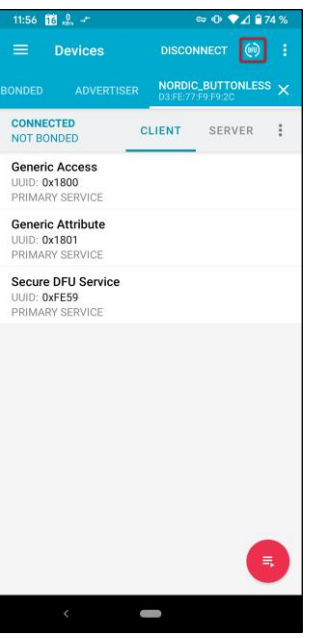

6. From the list of available options choose **Distribution packet (ZIP)**.

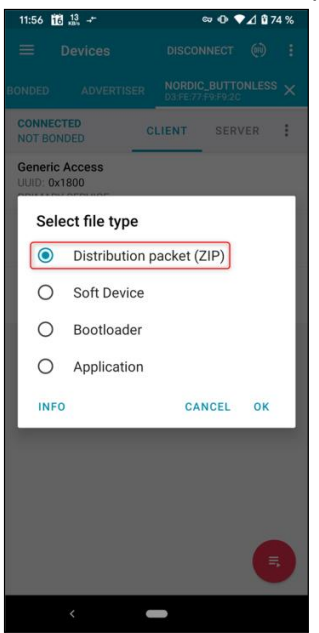

→ A device-specific file selector will appear.

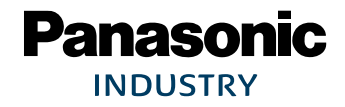

- 7. Choose hrs\_application\_s140.zip (from where it was stored previously).
  - ➔ The update starts. Different mechanisms are used to visualize the progress of the update procedure (depending on the device). On some devices the progress may be visualized by a system notification.
  - ➔ After the update procedure has finished, the device name indicates that the update procedure was successful and the device is now a "Heart Rate" device instead.

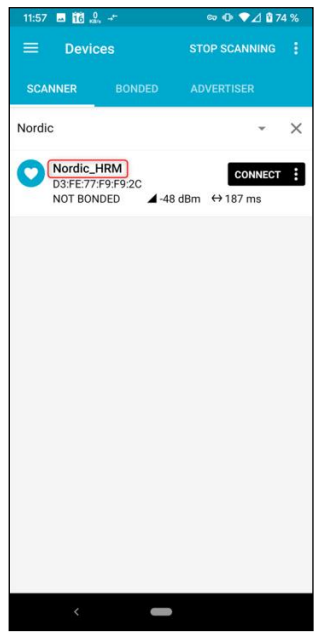

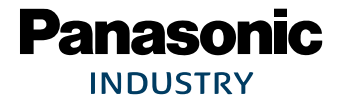

# 5 How to Verify the Lowest Power Consumption

This chapter explains how to consistently measure the current consumption for "System OFF Mode" and "Low Power Mode" using the PAN1780 ETU.

#### 5.1 Preparations

The PAN1780 ETU must be configured as described in the "PAN1780 Module Integration Guide" ("Getting Started").

The following requirements must be met:

- ✓ nRF Connect for Desktop is installed as described in the "PAN1780 Module Integration Guide" ("Nordic nRF Connect").
- ✓ nRF5 SDK is available at a convenient location as described in the "PAN1780 Module Integration Guide" ("Nordic SDK").
- ✓ Measurement equipment for low current measurement

The measurement equipment for low current measurement must be able to measure pulsed current signals in nanoampere range and support sample periods in low µs range. For the following measurements the "N6705C DC Power Analyzer" from Keysight<sup>™</sup> has been used.

#### 5.1.1 Firmware

For power measurement purposes Nordic provides the example application **ble\_app\_pwr\_profiling** which is included in the **nRF5 SDK** also as a precompiled binary.

For detailed information about this application please visit <u>https://infocenter.nordicsemi.com/topic/sdk\_nrf5\_v16.0.0/ble\_sdk\_app\_pwr\_mgmt.html?cp=7\_1</u> <u>4 2 2 20</u>.

The application must be flashed to the PAN1780 evaluation board using the application **nRF Connect for Desktop** as explained in "PAN1780 Module Integration Guide" ("Nordic nRF Connect").

The following requirements must be met:

- ✓ **nRF Connect for Desktop** is installed on PC.
- ✓ The PAN1780 evaluation board is connected via USB cable on USB port X2 to the PC.

- 1. Open nRF Connect for Desktop.
- 2. Click **Open** to use the programmer module.

| Ø nRF Connect v3.3.0 − |              |                                                                                                    |         |    | × |
|------------------------|--------------|----------------------------------------------------------------------------------------------------|---------|----|---|
|                        | APPS         |                                                                                                    |         |    |   |
|                        |              |                                                                                                    |         |    |   |
|                        | 8            | Bluetooth Low Energy<br>General tool for development and testing with Bluetooth Low Energy<br>officiel, v2.3.2 | Open    | •  |   |
|                        |              | Programmer<br>Tool for flish programming of nRF SoCs<br>official, v1.3.1                                       | Open    | ]• |   |
|                        |              | Getting Started Assistant<br>Guide to set up the nRF Connect SDK<br>official                                   | Install | •  |   |
|                        | <b>《</b> /\》 | LTE Link Monitor<br>Link monitor and AT command terminal<br>official                                           | Install | -  |   |

3. Select the preferred device in the drop down menu (1). Please see Segger ID on bottom of the PAN1780 ETU.

| ≡ 000-                                                                                                    | кзолевяз - <mark>1</mark>                                                                                                    |                                                                                                    |
|----------------------------------------------------------------------------------------------------|----------------------------------------------------------------------------------------------------|----------------------------------------------------------------------------------------------------|
|                                                                                                    | nRF52840 O Ele memory layout                                                                                                    | File  Add HEX file  Reload files  C Reload files  C Clear files                                                                                      |
|                                                                                                    | Press READ button to read the memory                                                                                                    | Device                                                                                                    |
| Log                                                                                                    |                                                                                                    | Erase all                                                                                                    |
| Log<br>14:05:17.355                                                                                                    | Application data folder: C:\Users\SJahnke/AppDataRoamingUrrfconnect.pc-rrfconnect-programmer                                                                                                    | <ul> <li>Erase all</li> <li>Erase &amp; write</li> </ul>                                                                                             |
| Log<br>14:05:17.355<br>14:05:17.540                                                                                                    | Application data folder: C-Wasen/SJahnke/AppData/Roaming/unfconnect/po-infconnect-programmer<br>Using infjerog library 10.5.0, po-infjerog ji 1.6.0                                                                                                    | <ul> <li>Erase all</li> <li>Erase &amp; write</li> <li>Bours as file</li> </ul>                                                                      |
| Log<br>14:05:17:355<br>14:05:17:540<br>14:05:19:549                                                                                                    | Application data folder: C:VUsers/SJahnke/AppData/Roamingtun/connect.po-refconnect-programmer:                                                                                                    | <ul> <li>Frase all</li> <li>Frase &amp; write</li> <li>Save as file</li> </ul>                                                                       |
| Log<br>14:05:17:355<br>14:05:17:540<br>14:05:19:549<br>14:05:20:138<br>14:05:21:562                                                                                                    | Application data folder: C:\Users\SJahnke/AppData/Roamingtur/connect.pcorr/connect-programmer<br>Using mr/jroog litery 10.6.0, pc-mr/jroog) 11.0.0<br>Using mr/jroog to communicate with target<br>Using J-Link Software version 6.54<br>Senzer seruit adsresses                                                                                                    | Erase all     Erase & write     Save as file                                                                                                    |
| Log<br>14:05:17:355<br>14:05:17:540<br>14:05:19:549<br>14:05:21:562<br>14:05:21:562                                                                                                    | Application data folder: C-Wserx/SJahnke/AppData/Roaming/unfconnect/pc-mfconnect-programmer<br>Using mfgrog library 10.5.0, pc-mfgrog.js 1.0.0<br>Using mfgrog library 10.5.0, schware version 6.54<br>Seogen serveri 4:3099982<br>Seogen serveri 4:3099982                                                                                                    | <ul> <li>Erase all</li> <li>Erase &amp; write</li> <li>Save as file</li> <li>Reset</li> </ul>                                                        |
| Log<br>14:05:17:355<br>14:05:17:540<br>14:05:20:138<br>14:05:21:562<br>14:05:21:562                                                                                                    | Application data folder: C-WiserNSJahnke-ApopData-Roamingtur/connect:pc-refconnect-programmer<br>Using mfprog library 10.5.0, pc-refiprog-js 1.6.0<br>Using vr/prog to communicate with target<br>Using J-Link Software version 6.54<br>Segger steal: 4:38099893<br>Segger specie: 2000 Miz<br>Secore version. J-Link OB-SAMMU128 V3 compiled Aug 22 2019 17:29:22                                                                                                    | <ul> <li>Erase all</li> <li>Erase &amp; write</li> <li>Save as file</li> <li>Reset</li> <li>Marce</li> </ul>                                         |
| Log<br>14:05:17:355<br>14:05:17:540<br>14:05:19:549<br>14:05:21:562<br>14:05:21:562<br>14:05:21:562<br>14:05:21:562                                                                                                 | Application data folder: C-Wsers/SJahnke-AppData-Roaming/unfconnect/pc-refconnect-programmer<br>Using rr/fprog library 10.3.0, pc-rr/fprog is 1.6.0<br>Using rr/fprog to communicate with target<br>Using J-Link SOftware version 6.54<br>Segger special: 433099833<br>Segger special: 433099833<br>Segger special: 433098983<br>Segger version: J-Link OB-SAM&U128 V3 compiled Aug 22 2019 17:29:22<br>Core archdet 493096893.                                                                                                    | <ul> <li>Erase all</li> <li>Erase &amp; write</li> <li>Save as file</li> <li>Reset</li> <li>Write</li> </ul>                                         |
| Log<br>14:05:17:355<br>14:05:17:540<br>14:05:19:549<br>14:05:21:562<br>14:05:21:562<br>14:05:21:573<br>14:05:21:573                                                                                                 | Application data folder: C:Wsers/SJahnke/AppData/Roamingtur/connect.programmer<br>Using nr/jprog library 10.5.0, po-rr/jprog-js 1.6.0<br>Using nr/jprog to communicate with target<br>Using J-Link Software version 6.54<br>Segger senid: 480/9983<br>Segger speed: 2000 kHz<br>Segger senid: J-Link OS 6AMAU128 V3 compiled Aug 22 2019 17:29:22<br>Core probed: 4830/983.                                                                                                    | Erase all     Erase & write     El Save as file     Reset     Write                                                                                  |
| Log<br>14:05:17:355<br>14:05:17:540<br>14:05:19:549<br>14:05:21:562<br>14:05:21:562<br>14:05:21:573<br>14:05:21:573<br>14:05:21:573                                                                                 | Application data (older: C-Wsers/SJahnke/AppData/Roaming/unfconnect/pc-refcornect-programmer<br>Using rrifferog library 10.5.0, pc-rrifferog ja 1.6.0<br>Using rrifferog library 10.5.0, pc-rrifferog ja 1.6.0<br>Using rrifferog library 10.5.4<br>Segger peak: 430098983<br>Segger peak: 430098983<br>Segger version: J-Link OB-SAMSU128 V3 compiled Aug 22.2019 17.29-22<br>Core ProcNet 4303098983,<br>Core RAM: 25648<br>Core RAM: 25648<br>Core RAM: 25648                                                                                                    | Frase all     Frase & write     Save as file     Reset     Write     C Read                                                                          |
| Log<br>14:05:17:355<br>14:05:17:540<br>14:05:20:138<br>14:05:21:562<br>14:05:21:562<br>14:05:21:573<br>14:05:21:573<br>14:05:21:573<br>14:05:21:573                                                                 | Application data folder: C:Wsers/SJahnke:AppData/Roaming/unfconnect.poc-refconnect-programmer<br>Using rufprog library 10.5.0, po-refprog is 1.6.0<br>Using rufprog library vol3.0, po-refprog is 1.6.0<br>Using rufprog Notware version 6.54<br>Segger senial: 483098983<br>Segger senial: 483098983<br>Segger senial: Julia OE SAMSU128 V3 compiled Aug 22 2019 17:29-22<br>Core probed: 483098983,<br>Core ROM: 1024KiB in pages of 4KiB.<br>Model: MR52804, xxAA,REV.2                                                                                                    | <ul> <li>Erase all</li> <li>Erase &amp; write</li> <li>Save as file</li> <li>Reset</li> <li>Write</li> <li>C Read</li> </ul>                         |
| Log<br>14:05:17:355<br>14:05:17:540<br>14:05:19:549<br>14:05:21:562<br>14:05:21:562<br>14:05:21:562<br>14:05:21:573<br>14:05:21:573<br>14:05:21:774<br>14:05:21:720                                                 | Application data (older: C-Ubers/SJahnke/AppData/Roaming/unfconnect.programmer<br>Using unfjørog library 10.5.0, pc-unfjørog ja 1.6.0<br>Using unfjørog library 10.5.0, pc-unfjørog ja 1.6.0<br>Using unfjørog library 10.5.4<br>Segger special: 483099893.<br>Segger special: 483099893.<br>Core RoM: 2006 Mar<br>Core probet 493099893.<br>Core RoM: 20140 in pages of 4408.<br>Model: INFS2840, xxAA, REV2.<br>CoreR.M: 25648.<br>CoreR.M: 25648. | Frase all     Frase & write     Save as file     Reset     Write     Read     Auto read memory                                                       |
| Log<br>14:05:17:355<br>14:05:17:540<br>14:05:19:549<br>14:05:20:138<br>14:05:21:562<br>14:05:21:562<br>14:05:21:573<br>14:05:21:573<br>14:05:21:573<br>14:05:22:278<br>14:05:22:278                                 | Application data folder: C:\Users\SJahnke:\AppData\Roaming\urfcornect.programmer Using rr/fprog library 10.5.0, pc-rr/fprog js 1.0.0 Using rr/fprog library 10.5.0, pc-rr/fprog js 1.0.0 Using rr/fprog to communicate with target Using r.J.In: Kofe SAMSU128 V3 compiled Aug 22 2019 17:29:22 Core probed: 483099983, Core RAM: 25048, Core RAM: 25048,                                                                                                    | <ul> <li>Erase all</li> <li>Erase &amp; write</li> <li>Save as file</li> <li>Reset</li> <li>Write</li> <li>Read</li> <li>Auto read memory</li> </ul> |
| Log<br>14:05:17:355<br>14:05:17:540<br>14:05:21:540<br>14:05:21:540<br>14:05:21:542<br>14:05:21:562<br>14:05:21:573<br>14:05:21:573<br>14:05:21:573<br>14:05:21:574<br>14:05:22:322<br>14:05:22:322<br>14:05:22:322 | Application data (older: C-Ubers/SJahnke/AppData/Roaming/unfconnect/pc-refconnect/programmer<br>Using unfjørog library 10.5.0, pc-refipros/js 1.6.0<br>Using unfjørog library 10.5.0, pc-refipros/js 1.6.0<br>Using unfjørog library 10.5.0, pc-refipros/js 1.6.0<br>Using unfjørog library 10.5.0, pc-refipros/js 1.6.0<br>Using unfjørog library 10.5.0, pc-refipros/js 1.6.0<br>Using unfjørog library 10.5.0, pc-refipros/js 1.6.0<br>Using unfjørog library 10.5.0, pc-refipros/js 1.6.0<br>Using Using Usi                                                                                                    | <ul> <li>Erase all</li> <li>Erase &amp; write</li> <li>Save as file</li> <li>Reset</li> <li>Write</li> <li>Read</li> <li>Auto read memory</li> </ul> |
| Log<br>14.05:17.355<br>14.05:17.340<br>14.05:19.549<br>14.05:21.352<br>14.05:21.352<br>14.05:21.552<br>14.05:21.573<br>14.05:21.574<br>14.05:21.720<br>14.05:22.372<br>14.05:22.372<br>14.05:27.361                 | Application data folder: C: Ubers/SJahnke/AppData/Roaming/unfconnect/pc-mfconnect-programmer<br>Using ruffprog library 10.5.0, pc-mfprog.js 1.0.0<br>Using ruffprog library 10.5.0, pc-mfprog.js 1.0.0<br>Using rufflex Of Konser version 6.54<br>Sregper specific 43009898,<br>Core RMX 2000 MH<br>Sregper version: J.Link OB-SAM3U128 V3 compiled Aug 22 2019 17:29:22<br>Core protect 43009898,<br>Core RMX 1024KiB in pages of 4KIB.<br>Model: MF32240, zxAA, REV.<br>Coreft: UCR has been read. Click read button 10 read full non-volatile memory.<br>Parsing HEX file: C: Ubers/SJahnke/Documents1, Steffen_Jahnke_Jocah05, PAN1780/Nordre_SDK/nBF5_SDK_16.0.0_98x08x2/examples/perpherahbinky/bex/blinky_pca10056/F<br>Flew vas last modified at 15/10/2019; 21:30.2                                                                                                    | <ul> <li>Frase all</li> <li>Frase &amp; write</li> <li>Save as file</li> <li>Reset</li> <li>Write</li> <li>Read</li> <li>Auto read memory</li> </ul> |

- 4. Click Add HEX file (2).
- 5. Add the precompiled firmware .hex-file from Nordic SDK folder

%SDK\_Folder% > examples > ble\_peripheral > ble\_app\_pwr\_profiling > hex > ble\_app\_pwr\_profiling\_pca10056\_s140.hex.

- 6. After the .hex-file was loaded successfully in nRF Connect, click Erase & write (3).
  - → Now the application **ble\_app\_pwr\_profiling** will be flashed on the PAN1780 ETU.

#### 5.1.2 Hardware

The current measurement equipment must be connected in series to the PAN1780.

For this purpose, jumper JP9 can be removed and the current measurement equipment can be connected over these two pins.

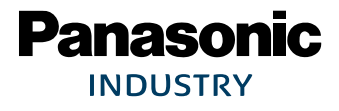

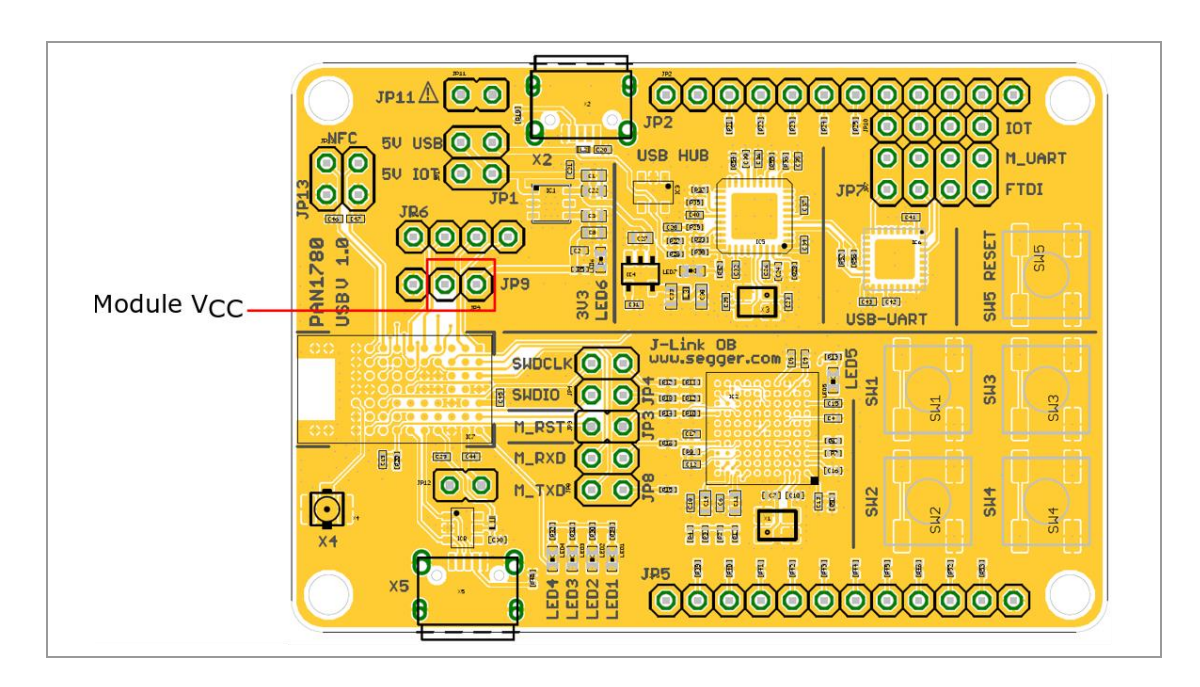

The following picture shows the position of jumper JP9 on the PCB.

#### 5.2 How to Measure in System OFF Mode

After power on the device, the firmware **ble\_app\_pwr\_profiling** will go into System OFF Mode automatically.

The following picture shows the results of the measurement: The measured current consumption is 201 nA.

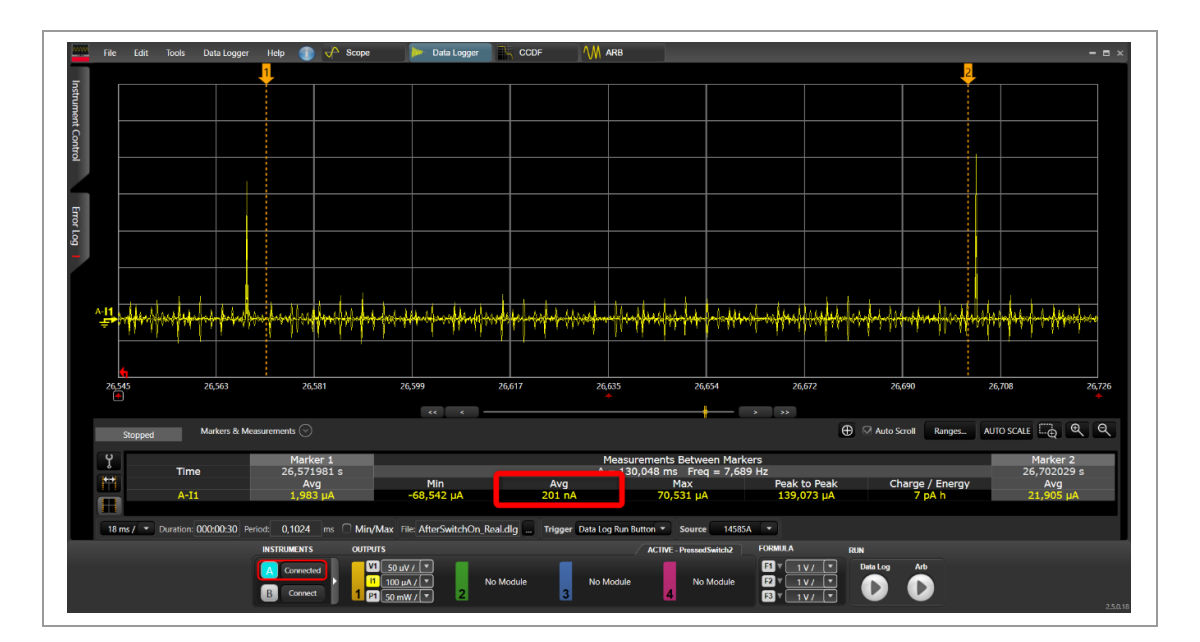

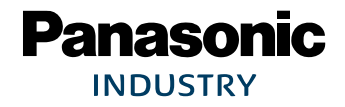

#### 5.3 How to Measure in Low Power Mode

After power on the device, the firmware **ble\_app\_pwr\_profiling** will go into System OFF Mode automatically.

The System OFF Mode can be left by these ways:

- Press button 1 "SW1" on the ETU to enter the connectable mode.
- Press button 2 "SW2" on the ETU to enter the non-connectable mode.

In any of these configurations the same Low Power Mode is entered.

#### 5.3.1 Connectable Mode

Press button "SW1" on the device to enter the connectable mode.

→ The application advertises in connectable mode.

The following picture shows the result of the measurement: The measured current consumption is 401 nA.

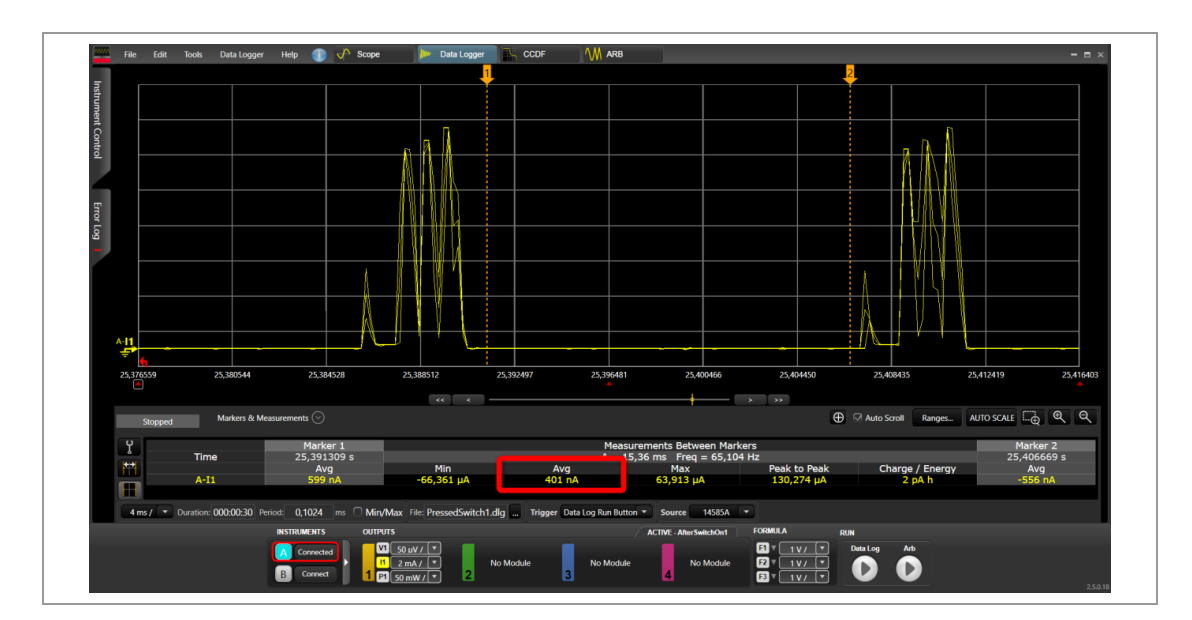

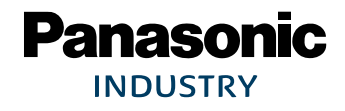

#### 5.3.2 Non-Connectable Mode

Press button "SW2" on the device to enter the non-connectable mode.

→ The application advertises but does not accept an incoming connection.

The following picture shows the results of the measurement: The measured current consumption is 468 nA.

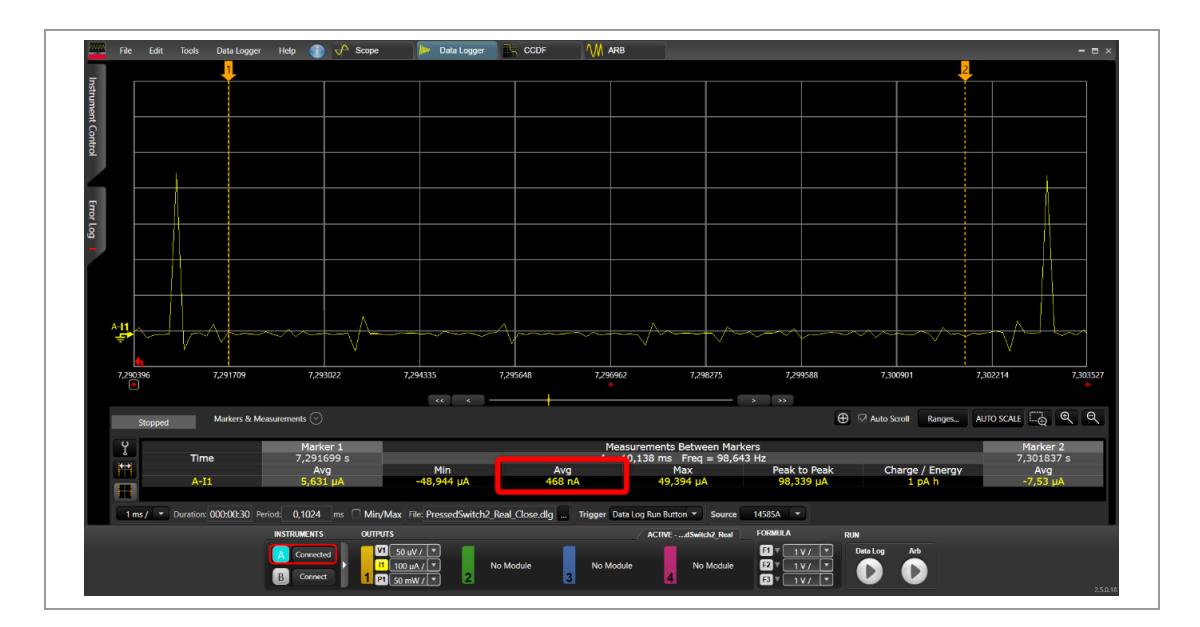

### 5.4 Conclusion

In the "PAN1780 Production Specification" typical current consumption values are given for the different modes which can be compared against the measured values.

| Mode                 | Typical Value | Measured Value | Unit |
|----------------------|---------------|----------------|------|
| System OFF mode      | 400           | 201            | nA   |
| Connectable mode     | 970           | 401            |      |
| Non-connectable mode | 970           | 468            |      |

All measured current consumption values lie generously below the typical values given in the "PAN1780 Production Specification".

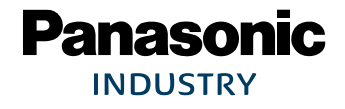

# 6 Module Errata: Pre-configured Reset and NFC Pins

All PAN1780 modules manufactured before calendar week 42 of the year 2020 need special handling during production of a customer product.

The manufacturing date can be derived from the lot code (1) that is printed on every module.

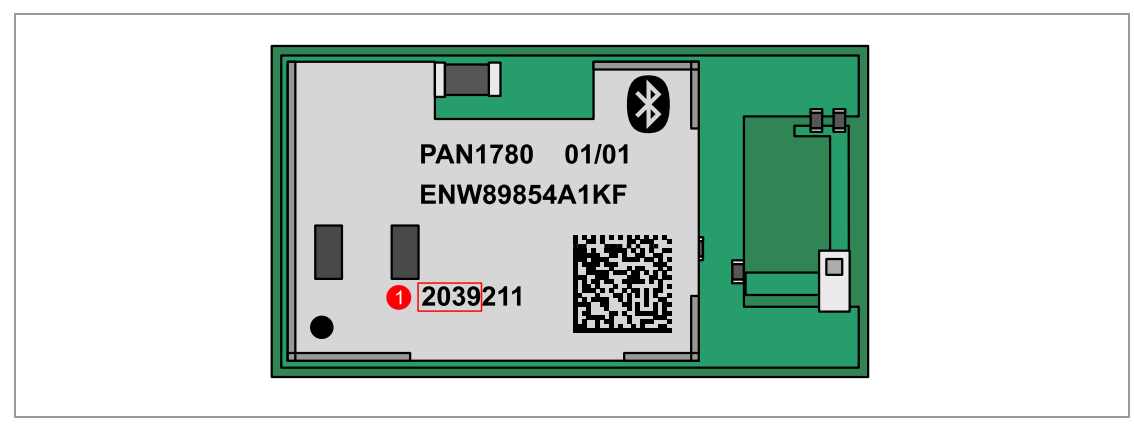

The first two digits represent the year of the manufacturing, the following two digits represent the calendar week.

In this example the module was manufactured in calendar week 39 of the year 2020, so it needs special handling during production.

#### 6.1 Conditions

The PAN1780 module is based on the nRF52840 chipset which offers the possibility to configure a custom pin as a reset pin and 2 fixed pins as NFC pins.

During manufacturing of the PAN1780 module these pins are configured for testing purposes following the settings of the Nordic development kit reference design:

- P0.18 is used as reset pin,
- P0.09 and P0.10 are configured as NFC pins.

Unfortunately, this configuration remains in the PAN1780 module.

#### 6.2 Consequences

During production the customer usually must configure the reset and NFC pin configurations of the PAN1780 module to match the actual product design.

In case the customer's product is using P0.18 as the reset pin and using the NFC functionality, no further action is required because the PAN1780 module is already configured correctly.

In all other cases a workaround must be applied during production, so that a new configuration, matching the customer product, can be set.

#### 6.3 Workaround

The reset and NFC pin configurations are stored in the non-volatile so-called UICR memory area of the PAN1780 module. This memory area can be reset to factory defaults easily. But because the module's Bluetooth Device Address and other PAN1780-specific information are stored in the same UICR memory, some care must be taken so that this information is not lost accidently.

During manufacturing of a customer product, Nordic's tool "nrfjprog" can be used to perform the necessary tasks.

#### 6.3.1 Save Information

Before the manufacturing can be done all PAN1780-specific information must be saved.

This information is stored in addresses 0x10001080 and 0x10001084 of the UICR. The following commands must be executed and the results must be noted down for later use.

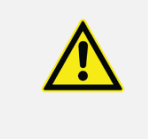

#### **Bluetooth Device Addresses are unique!**

Please note that every module has a unique Bluetooth Device Address, so this step must be done for every module individually.

"xxxxxx" is used as a placeholder and will be different for every module.

Execute nrfjprog.exe --memrd 0x10001080 --n 4

→ 0x10001080: 43xxxxx

Execute nrfjprog.exe --memrd 0x10001084 --n 4

→ 0x10001080: 01030013

#### 6.3.2 Factory Reset

Next a factory reset must be performed. This will clear the UICR completely, including the erroneous reset and NFC pin configurations that may be present.

Execute nrfjprog.exe --eraseall

```
    Erasing user available code and UICR flash areas.
    Applying system reset.
```

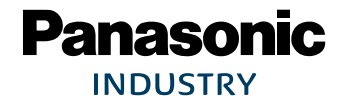

#### 6.3.3 Restore Information

All PAN1780-specific information that was previously saved, must be restored.

For this example, the following commands must be executed using the information that was previously saved:

Execute nrfjprog.exe --memwr 0x10001080 --val 0x43xxxxxx

Parsing parameters.
 Writing.

Execute nrfjprog.exe --memwr 0x10001084 --val 0x01030013

Parsing parameters.
 Writing.

#### 6.3.4 Perform Manufacturing

At this point the manufacturing of the customer product can be done without further restrictions.

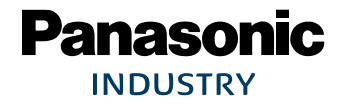

# 7 Contact Details

#### 7.1 Contact Us

Please contact your local Panasonic Sales office for details on additional product options and services:

For Panasonic Sales assistance in the **EU**, visit <u>https://eu.industrial.panasonic.com/about-us/contact-us</u> Email: <u>wireless@eu.panasonic.com</u>

For Panasonic Sales assistance in **North America**, visit the Panasonic website "Sales & Support" to find assistance near you at <u>https://na.industrial.panasonic.com/distributors</u>

Please visit the **Panasonic Wireless Technical Forum** to submit a question at <u>https://forum.na.industrial.panasonic.com</u>

### 7.2 **Product Information**

Please refer to the Panasonic Wireless Connectivity website for further information on our products and related documents:

For complete Panasonic product details in the **EU**, visit http://pideu.panasonic.de/products/wireless-modules.html

For complete Panasonic product details in **North America**, visit <u>http://www.panasonic.com/rfmodules</u>